## 一、采购代理多轮报价流程操作说明

 1、采购代理/评委组长由"报价历史查看"菜单发起多轮报价流程, 填写<u>截止时间,报价提示信息</u>之后点击<u>开启下一轮报价</u>按钮,发起新 一轮的报价。

HINSON MULLER, MERCHANNEL

注:

截止时间:本轮报价的报价结束时间。

报价提示:本轮报价的报价提醒内容。

|                                                                                                    | 9                                                                 |                                                                                                    |        |                          |            |                 |              |                             |        | 开标记录            | 招标文件                | 投标文件       | 无效文件  | 质询     | 流标   |
|----------------------------------------------------------------------------------------------------|-------------------------------------------------------------------|----------------------------------------------------------------------------------------------------|--------|--------------------------|------------|-----------------|--------------|-----------------------------|--------|-----------------|---------------------|------------|-------|--------|------|
|                                                                                                    | 项目开标                                                              |                                                                                                    | 开始     | 下一轮报价                    | 结束报价       |                 | 截止时间         | 1:                          | ▼ 报    | 价提示:            |                     | 当前第1次      | 波服价   |        |      |
|                                                                                                    | 评标准备                                                              |                                                                                                    | 序      | 报价次数                     |            | 报价单位            |              | 服金ノ                         |        | 报价时间            | 报价金額                | Q(元) 🕱     | 章状态   | 拉备注    | 历史报价 |
|                                                                                                    | 初步评审                                                              |                                                                                                    | 1      | 1                        | 山东产权测试五    |                 |              | 标书报                         | 价 2021 | -03-25 09:48:53 | 1000                | 0.0 i      | 已签章   | Q      | Q    |
|                                                                                                    | 📋 标书雷同性分析                                                         |                                                                                                    | 2      | 1                        | 山东产权测试六    |                 |              | 标书报                         | 价 2021 | -03-25 09:51:20 | 1200                | 0.0 i      | 已签章   | Q      | Q    |
|                                                                                                    | 📋 初步评审汇总                                                          |                                                                                                    |        |                          |            |                 |              |                             |        |                 |                     |            |       |        |      |
|                                                                                                    | 📋 无效文件查看                                                          | _                                                                                                    |        |                          |            |                 |              |                             |        |                 |                     |            |       |        |      |
| (                                                                                                    | ■ 报价历史查看                                                          | $\mathcal{I}$                                                                                                    |        |                          |            |                 |              |                             |        |                 |                     |            |       |        |      |
| 1                                                                                                    | ◎ たいわびま                                                           |                                                                                                    |        |                          |            |                 |              |                             |        |                 |                     |            |       |        |      |
| 初                                                                                                    | ]步评审                                                              |                                                                                                    |        |                          |            |                 |              |                             |        |                 |                     |            |       |        | × `  |
| ÷                                                                                                    | 初步评审                                                              | 初步评审                                                                                                    | に总 え   | 放文件查看                    | 报价历史查看     | 标价比较表           |              |                             |        |                 |                     |            | 查看流程  | Т-     | 步    |
|                                                                                                    | 山楂玉一桥泥体                                                           | 结志1                                                                                                    | 2/6    | 重要结志!!                   | さん 截止时间:   | 2021-03-25 11:0 | 0:00 🔽 报代    | ▲<br>介提示: 请提交2次             | 报价信息。  |                 | 当前每 1 次纪4           | •          |       |        | _    |
| - Ris                                                                                                    | 振行次数<br>服价次数                                                      | яжл                                                                                                    | K1/I   | 业且和来用<br>报               | 价单位        |                 | 报价人          | 报价时间                        | 9      | <br>报价金额(元)     |                     | 1<br>2 签章状 | 态单位   | 新注 历   | 史报价  |
| 1                                                                                                    | 座         报价效数         报价单位           1         1         山东产权测试五 |                                                                                                    |        | 标书报价 2021-03-25 09:48:53 |            |                 | 10000.0      | Ø                           | 已签算    |                 | L .                 | Q          |       |        |      |
| 2                                                                                                    | 1                                                                 | 山东产校                                                                                                    | 又测试六   |                          |            |                 | 标书报价         | 2021-03-25 09:51:20 12000.0 |        |                 |                     |            |       | L      | Q    |
|                                                                                                    |                                                                   |                                                                                                    |        |                          |            |                 |              |                             |        |                 |                     |            |       |        |      |
| H                                                                                                    |                                                                   |                                                                                                    |        |                          |            | 載い              |              | 14 02 25 40.20              | 00 🕅 # |                 |                     | (二<br>白    |       |        |      |
| H                                                                                                    | 井始下一轮:                                                            | 服价                                                                                                    | 结药     | <b>東</b> 服价              | 重置结束用<br>把 |                 | .43145 - 202 | .1-03-23 10.20              |        |                 |                     |            | 1840  | 今65/二  | 当前第  |
|                                                                                                    | 1 2                                                               | X3X                                                                                                    | 山东西    | ≤权测试于                    | 304        | W144102         |              |                             | 家书报价   | 2021-0          | 3-25 09:48          | :53        | 10 ng | 000.00 | ,    |
| 开始下一轮报价         结束报价           序         报价次数           1         2         山东产权测远           2         2         山东产权测远 |                                                                   | ≃权测试六                                                                                                    | -<br>- |                          | 坦醌         |                 |              |                             |        |                 |                     | bo         |       |        |      |
|                                                                                                    |                                                                   | FARLET         5)平市         切步评审         切步评事         切步评事         切步评事         切步评事         第一轮报价         重雪结束服价         重雪结束服价         加东产权测试力         1       山东产权测试力         1       山东产权测试力         1       山东产权测试力         2       山东产权测试力 | -      | JYEHT                    |            |                 |              |                             |        |                 |                     |            |       |        |      |
|                                                                                                    |                                                                   |                                                                                                    |        |                          |            |                 |              |                             |        |                 |                     |            |       |        |      |
| 5                                                                                                    |                                                                   |                                                                                                    |        |                          |            |                 |              | л                           | 启下一轮   | 报价成功!           | <ul> <li></li></ul> |            |       |        |      |
|                                                                                                    |                                                                   |                                                                                                    |        |                          |            |                 |              |                             |        |                 |                     |            |       |        |      |
| ł                                                                                                    |                                                                   |                                                                                                    |        |                          |            |                 |              |                             | _      |                 |                     |            |       |        |      |
|                                                                                                    |                                                                   |                                                                                                    |        |                          |            |                 |              |                             |        | 确定              |                     |            |       |        |      |
|                                                                                                    |                                                                   |                                                                                                    |        |                          |            |                 |              |                             |        |                 |                     |            | _     | -      |      |

开启之后页面报价查看页面显示当前报价轮次。

| 是交2次报价信息。     | 当前第      | 2 次报价 |      |      |      |
|---------------|----------|-------|------|------|------|
| 民价时间          | 报价金额(元)  | 修改    | 签章状态 | 单位备注 | 历史报价 |
| 3-25 09:48:53 | 10000.00 | Ø     | 已签章  | Q    | Q    |
| 3-25 09:51:20 | 12000.00 | Ø     | 已签章  | Q    | Q    |
|               |          |       |      |      |      |

所有供应商报价提交后或者到了本轮报价的截止时间,如果不在发起 新一轮的报价,需要点击"报价查看页面"的结束报价按钮,结束该 项目的报价,系统会自动将本轮报价的信息同步到标价比对表。

| 00       |        |          |         |        |              |              |               |
|----------|--------|----------|---------|--------|--------------|--------------|---------------|
| <b>.</b> | 初步评审   | 初步评审汇总   | 无效文件查看  | 报价历史查看 | 标价比较表        |              |               |
|          |        | $\frown$ |         |        |              |              | <b>A</b>      |
| 开始       | 1下一轮报价 | 结束报价     | ) 重置结束报 | 价截止时间  | 3:2021-03-25 | 10:20:00 🔽 振 | 价提示: 请提交3次打   |
| 序        | 报价次数   |          | 报(      | 介单位    |              | 报价人          | 报价时间          |
| 1        | 3      | 山东产权测试力  | ÷ 🔪     |        |              | 标书报价         | 2021-03-25 09 |
| 2        | 3      | 山东产权测试于  | ī       |        |              | 山东产权测…       | 2021-03-25 10 |
|          |        |          |         |        |              |              |               |

## 二、供应商多轮报价操作说明

注:该流程仅限于网招项目以及评标过程中评标系统内发起多轮 报价,如线下评标或者线下报价请忽略此流程。

项目发起多轮报价后系统会发送待办提醒、手机短信提醒。

供应商登录供应商系统从右上角待办提醒一其他提醒,可以查看 项目的多轮报价提醒,点开待办信息可以直接提交本次报价信息。

| 日            |             | <b>↓</b> ) €         | ↓ ○ ○ ○ ○ ○ ○ ○ ○ ○ ○ ○ ○ ○ ○ ○ ○ ○ ○ ○ |                                                                                          |
|--------------|-------------|----------------------|-----------------------------------------|------------------------------------------------------------------------------------------|
|              | 消息提醒        |                      |                                         | ▲ 単位信息 2<br>Q<br>Q<br>Q<br>の<br>の<br>の<br>の<br>の<br>の<br>の<br>の<br>の<br>の<br>の<br>の<br>の |
|              | 0           | 0 2021-03-25         |                                         | Q                                                                                        |
|              | 开标提醒        | 邀请招标多轮报价测试项目已开始第2报价。 | 14                                      | 公开招标                                                                                     |
| 务平台》<br>平审最低 | 0<br>澄清提醒   |                      |                                         | 12-1001<br>t-多伦报价需求                                                                      |
|              | 1           |                      |                                         | 免费                                                                                       |
| 2020-07      | 资审/中标提醒     | N                    |                                         | 2021-03-15 14:30:00                                                                      |
|              | 0           |                      |                                         |                                                                                          |
|              | 邀请提醒        |                      |                                         | 间比价                                                                                      |
| )3300'       | 1 ←<br>其他消息 |                      |                                         |                                                                                          |

或者从项目流程的多轮报价提交页面进行报价。

| I | 页目管理注:"!"待完成,     | "i"进行中,"√"E | 已完成,根据项目实 | 际情况完成流程,      | 非所有流程都需要完成 | 🗌 已完成 | 📕 进行中 📃 | 未完成 |
|---|-------------------|-------------|-----------|---------------|------------|-------|---------|-----|
| l | 投标前阶段             |             | 段标阶段      | $\rightarrow$ | 开/评标阶段     |       | 定标后阶段   |     |
|   | ✔ 招标文件领取          |             | 邀请书确认     | i             | 开标签到解密     | !     | 中标通知书查看 |     |
|   | <b>!</b> 答疑澄清文件领取 | !           | 投标保证金     | !             | 多轮报价提交     | !     | 合同签署    |     |

报价提醒页面展示本轮报价的截止时间、报价提醒内容。点击<u>新</u> <u>增报价</u>菜单录入本次的报价价格、报价说明内容。

| 02   | 报价提醒 |         |                     |
|------|------|---------|---------------------|
|      |      | 报价截止时间: | 2021-03-26 15:50:00 |
|      |      | 报价提醒内容: | 请提交第4次报价信息。         |
| 03   | 投标报价 |         |                     |
| 新增报价 |      |         |                     |

信息录入完成后点击左上角的提交按钮提交本次报价。

| 増报                           | 介       |          |      |  |    |      |     |      |         |         |       |
|------------------------------|---------|----------|------|--|----|------|-----|------|---------|---------|-------|
| 保存计算 提交 当前处于第2轮报价阶段,忽尚未参与报价。 |         |          |      |  |    |      |     |      |         |         |       |
| 01                           | 01 报价明细 |          |      |  |    |      |     |      | _       |         |       |
|                              | 序号      |          | 名称   |  | 单位 | 组成个数 | 总个数 | 规格参数 | 上次报价-单价 | 本次报价-单价 | 小计    |
|                              | 1       |          | 投标总价 |  | 无  | 1    | 1   | 无    | 12000   | 13000   | 13000 |
| 02                           | 报价说明    |          |      |  |    |      |     |      |         |         | _     |
|                              |         | 报价说明内容:  | 报价说明 |  |    |      |     |      |         |         |       |
| 03                           | 项目信息    |          |      |  |    |      |     |      |         |         | _     |
|                              | ;       | 有关承诺和说明: |      |  |    |      |     |      |         |         |       |

提交完成后页面会显示本单位所有的历史报价信息。报价列表内 的第1次报价信息为电子投标文件制作时候填写的价格。

| 02   | 报价提醒     |          |                     |         |       |                     |      |      | —  |   |
|------|----------|----------|---------------------|---------|-------|---------------------|------|------|----|---|
|      |          | 报价截止时间:  | 2021-03-25 10:20:00 |         |       |                     |      |      |    |   |
|      |          | 报价提醒内容:  | 请提交3次报价信息。          |         |       |                     |      |      |    |   |
| 03   | 投标报价     |          |                     |         |       |                     |      |      | —  |   |
| 当前处于 | 于第3轮报价阶段 | ,您的报价已提交 | 5.0                 |         |       |                     |      |      |    |   |
| 序    | 报价次数     |          |                     | 报价单位    | 报价人   | 报价时间                | 签章状态 | 提交状态 | 报价 |   |
| 1    | 3        |          |                     | 山东产权测试五 | 山东产权测 | 2021-03-25 10:13:39 | 未签章  | 已提交  | Q  |   |
| 2    | 1        |          |                     | 山东产权测试五 | 标书报价  | 2021-03-25 09:48:53 | 已签章  | 已提交  | Q  | • |